## TPC-100W Connect to WIFI (AzureWave EWM-W194M201E)

#### Check the WIFI device exists.

\$ ifconfig mlan0

```
root@eamb9918-cc827f45e86a:~# ifconfig mlan0
mlan0: flags=4098<BROADCAST,MULTICAST> mtu 1500
    ether 28:d0:43:3e:96:bf txqueuelen 1000 (Ethernet)
    RX packets 0 bytes 0 (0.0 B)
    RX errors 0 dropped 0 overruns 0 frame 0
    TX packets 0 bytes 0 (0.0 B)
    TX errors 0 dropped 0 overruns 0 carrier 0 collisions 0
root@eamb9918-cc827f45e86a:~#
```

## Check the WIFI is enabled.

\$ connmanctl technologies

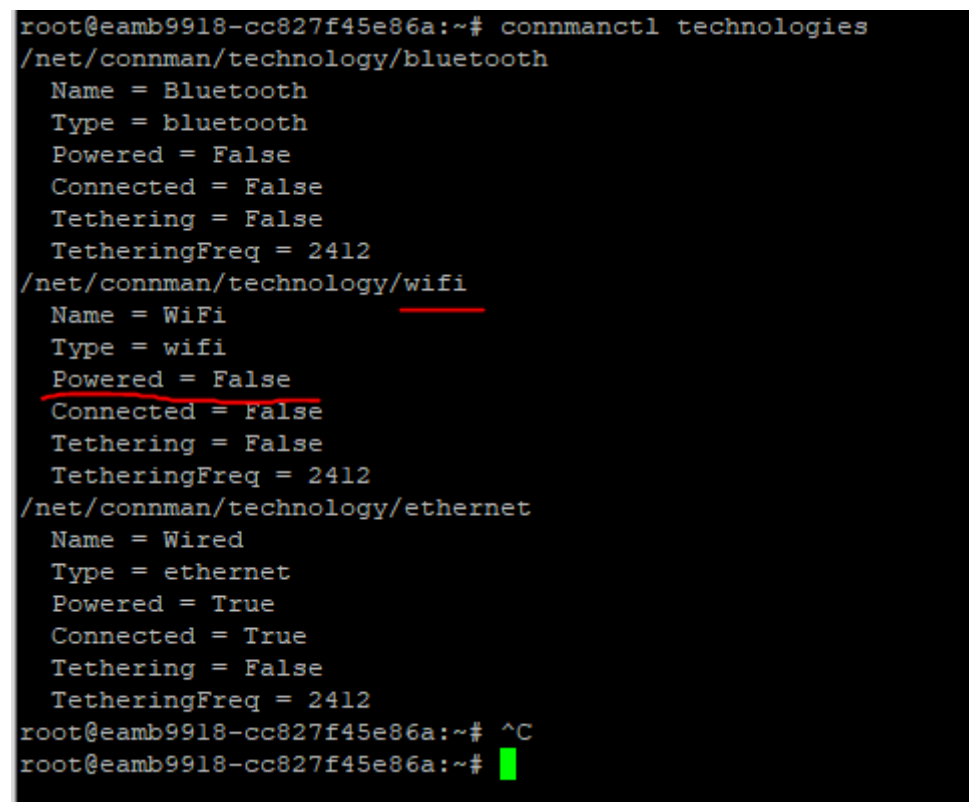

If "Powered = True", it means WIFI is enabled. If WIFI is disabled, please use below command to enable it.

## **Enable WIFI**

\$ connmanctl enable wifi

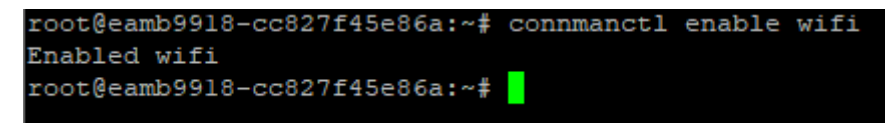

Scann online WIFI hotspot.

# TPC-100W Connect to WIFI (AzureWave EWM-W194M201E)

\$ connmanctl scan wifi

root@eamb9918-cc827f45e86a:~# connmanctl scan wifi Scan completed for wifi root@eamb9918-cc827f45e86a:~# root@eamb9918-cc827f45e86a:~#

### Display online WIFI hotspot.

\$ connmanctl services

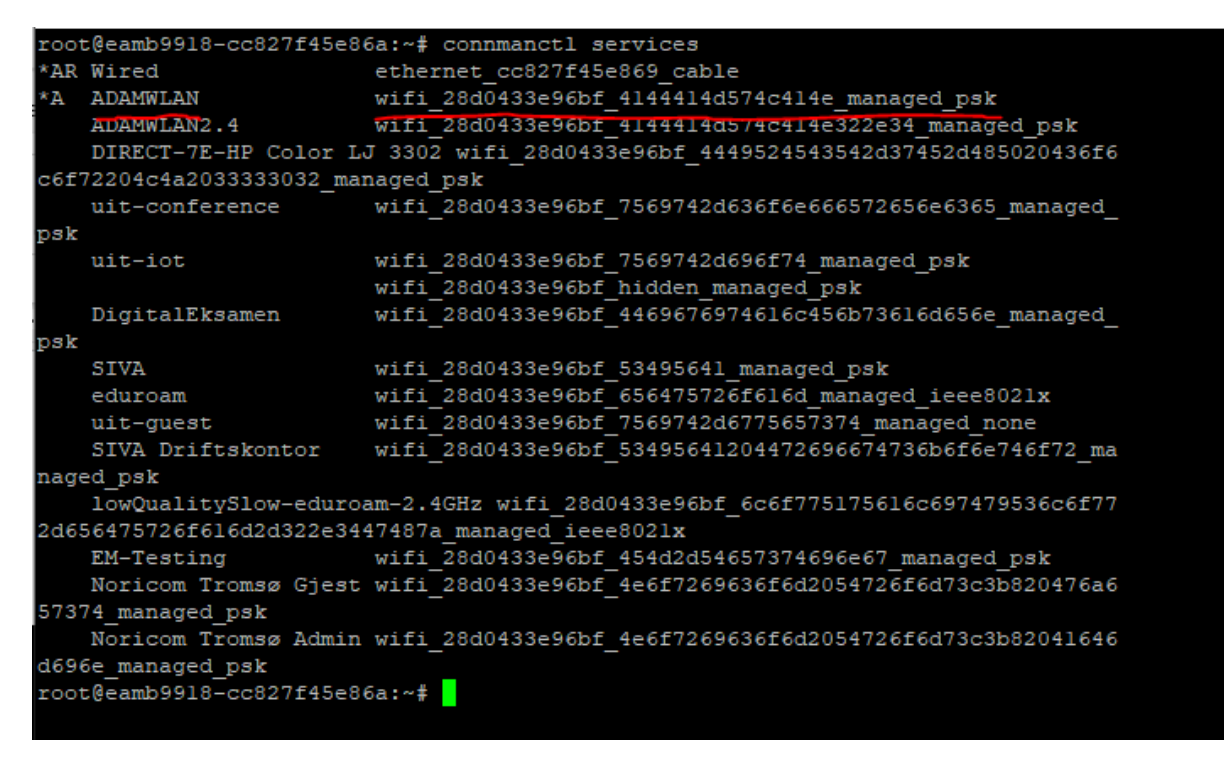

Copy the psk name for the WIFI you want to connect (For later usage)

Eksempel her is: wifi\_28d0433e96bf\_4144414d574c414e\_managed\_psk

# TPC-100W Connect to WIFI (AzureWave EWM-W194M201E)

## Start Network manager

\$ connmanctl

```
root@eamb9918-cc827f45e86a:~# connmanctl
Error getting VPN connections: The name net.connman.vpn was not provided by any .service fil
connmanctl>
```

(Don't worry about the error message)

## \$ Start Network Manager agent

\$ agent on

| connmanctl> agent | on |
|-------------------|----|
| Agent registered  |    |
| connmanctl>       |    |

#### Connect to WIFI hotspot.

If the WIFI hotspot needs password, it will remind you to input.

\$ connect wifi\_28d0433e96bf\_4144414d574c414e\_managed\_psk

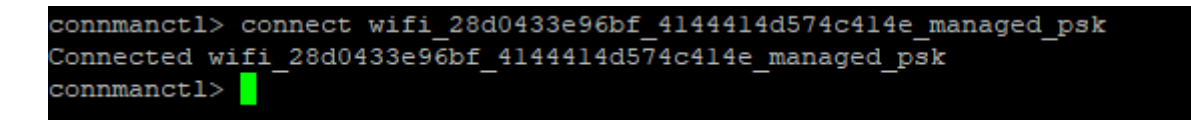

#### **Exit Network Manager**

\$ quit

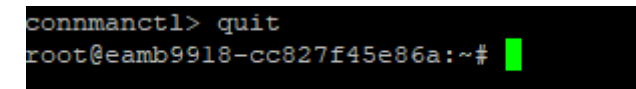

#### **Check WIFI nettwork**

### \$ ifconfig

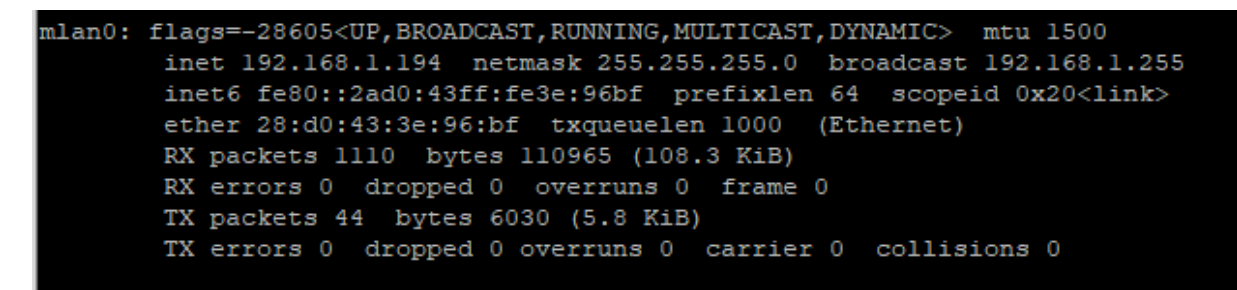